# 在ISE上配置外部系統日誌伺服器

目錄

箇小

必要條件

屬求

聚用元件

訂景資訊

訂最直端目誌記錄目標(UDP Syslog)

範別

配置直話記錄類別下的遠端目標

瞭解類別

核驗和払障排除

## 簡介

本文檔介紹如何在ISE上配置外部系統日誌伺服器。

必要條件

### 需求

思科建議您瞭解以下主題:

- 身份服務引擎(ISE)。
- 系統日誌伺服器

採用元件

本文中的資訊係根據以下軟體和硬體版本:

- 身分辨識服務引擎(ISE) 3.3版。
- Kiwi Syslog伺服器v1.2.1.4

本文中的資訊是根據特定實驗室環境內的裝置所建立。文中使用到的所有裝置皆從已清除(預設))的組態來啟動。如果您的網路運作中,請確保您瞭解任何指令可能造成的影響。

### 背景資訊

來自ISE的系統日誌消息由日誌收集器收集和儲存。這些日誌收集器被分配給監控節點,以便

MnT在本地儲存所收集的日誌。

要收集外部日誌,需要配置外部系統日誌伺服器,這些伺服器稱為目標。日誌分為各種預定義的類 別。

您可以透過編輯與其目標、嚴重性級別相關的類別來自定義日誌記錄輸出。

### 組態

您可以使用Web介面建立要將系統日誌消息傳送到其中的遠端系統日誌伺服器目標。日誌消息根據 syslog協定標準傳送到遠端syslog伺服器目標(請參閱RFC-3164)。

配置遠端日誌記錄目標(UDP Syslog)

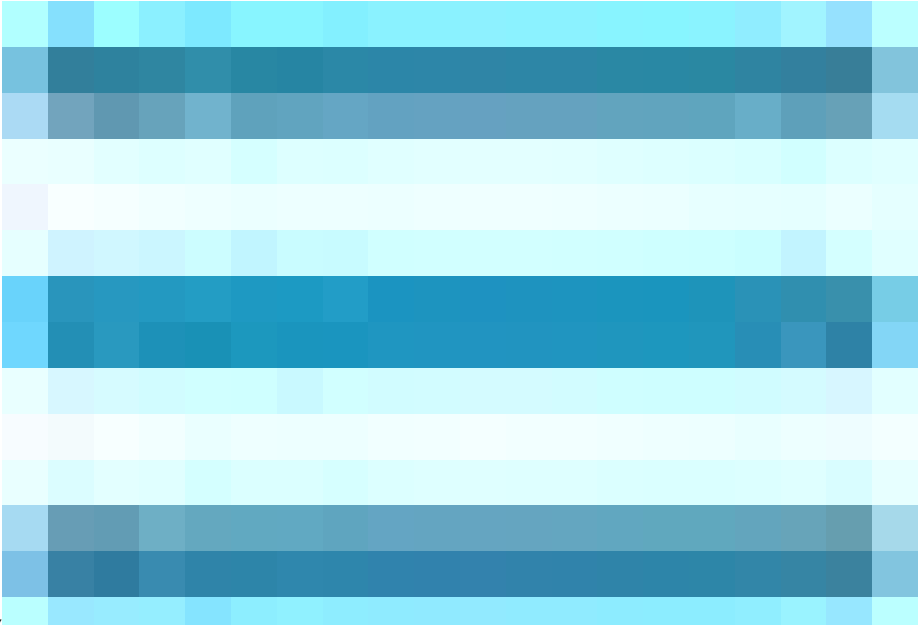

在思科ISE GUI中,點選選單圖示(\_\_\_\_\_\_\_\_\_\_)並選擇管理>系統>記錄>遠端記錄目標>點選增加。

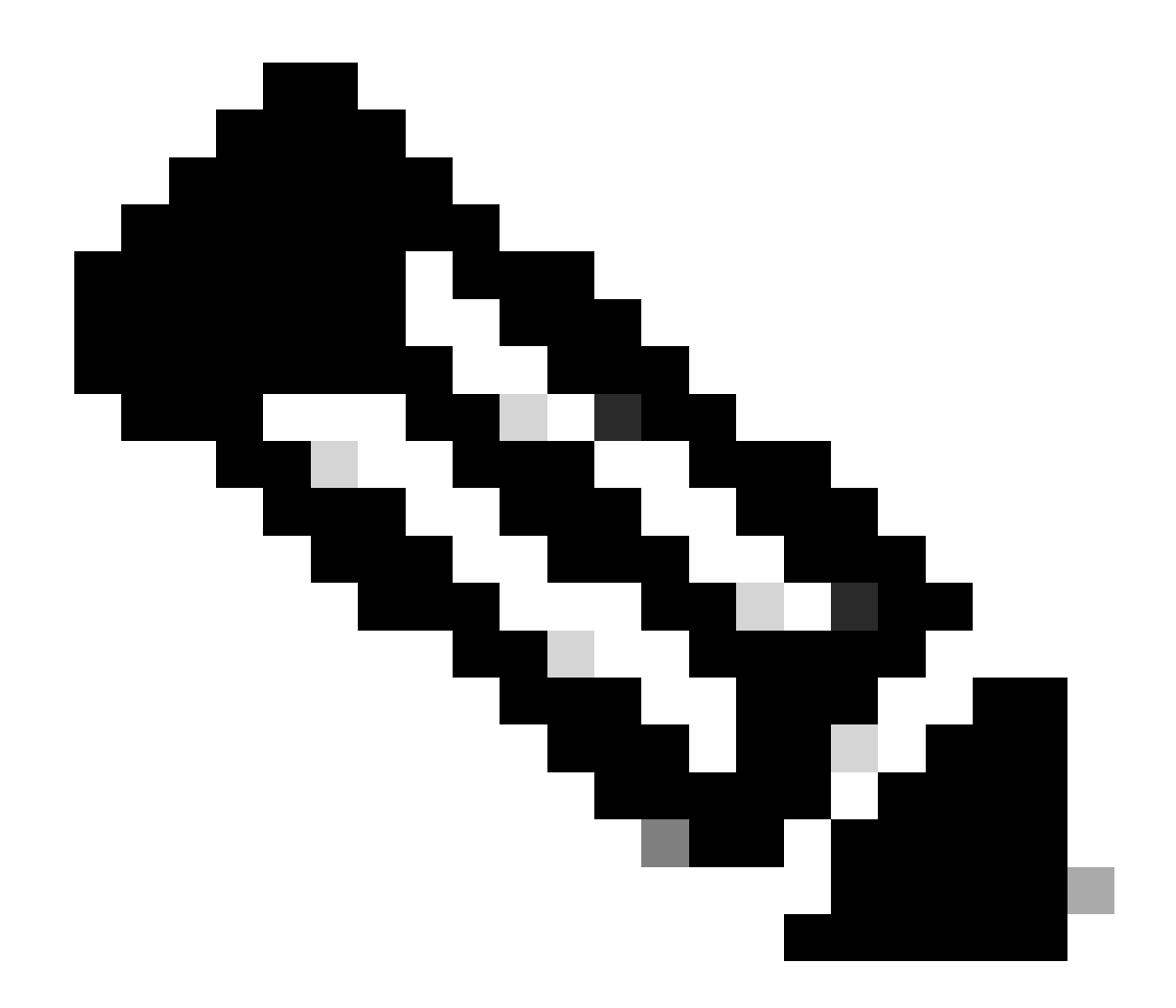

注意:此配置示例基於名為「配置遠端日誌記錄目標」的螢幕快照。

- 名稱為Remote\_Kiwi\_Syslog,您可以在此輸入遠端Syslog伺服器的名稱,此名稱用於說明目 的。
- 目標型別為UDP Syslog,在此配置示例中,使用的是UDP Syslog;但您可以從目標型別下拉 選單配置更多選項:

UDP Syslog:用於透過UDP傳送Syslog消息,適用於輕量級和快速日誌記錄。

TCP系統日誌:用於透過TCP傳送系統日誌消息,它透過錯誤檢查和重傳功能提供可靠性。

安全系統日誌:是指使用TLS加密透過TCP傳送的系統日誌消息,確保資料完整性和機密性。

- Status為Enabled,您必須從Statusdrop下拉選單中選擇Enableders。
- 摘要,您可以選擇性地輸入新目標的簡短摘要。
- 主機/IP地址,此處輸入儲存日誌的目標伺服器的IP地址或主機名。思科ISE支援IPv4和IPv6格

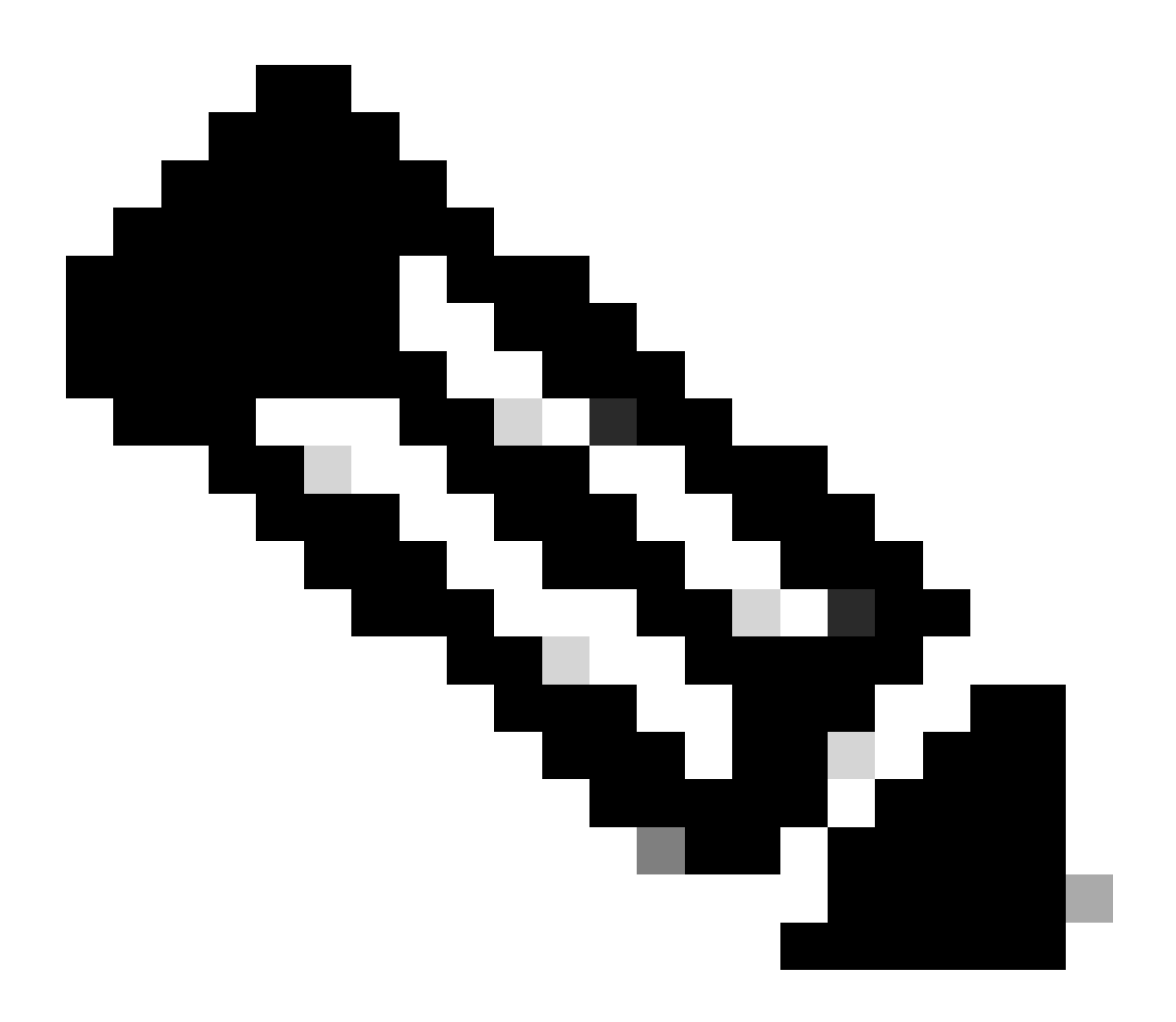

注意:必須說明的是,如果要配置帶FQDN的系統日誌伺服器,則必須設定DNS快取以避免 對效能產生影響。如果沒有DNS快取,ISE會在每次必須將系統日誌資料包傳送到配置了 FQDN的遠端日誌記錄目標時查詢DNS伺服器。這會對ISE效能產生嚴重影響。

在部署的所有PSN中使用service cache enable命令可解決此問題:

範例

ise/admin(config)# service cache enable hosts ttl 180

• 埠為514,在此配置示例中,Kiwi Syslog伺服器偵聽埠514,這是UDP syslog消息的預設埠。 但是,使用者可以將此埠號 更改為1到65535之間的任意值。請確保您的所需埠未被任何防火牆阻止。

• Facility Code as LOCAL6,您可以從下拉選單中選擇必須用於日誌記錄的Syslog裝置代碼。有效選項為Local0到Local7。

• Maximum Length為1024,您可以在此處輸入遠端日誌目標消息的最大長度。 最大長度設定為1024,預設情況下為ISE 3.3版本,值為200到1024位元組。

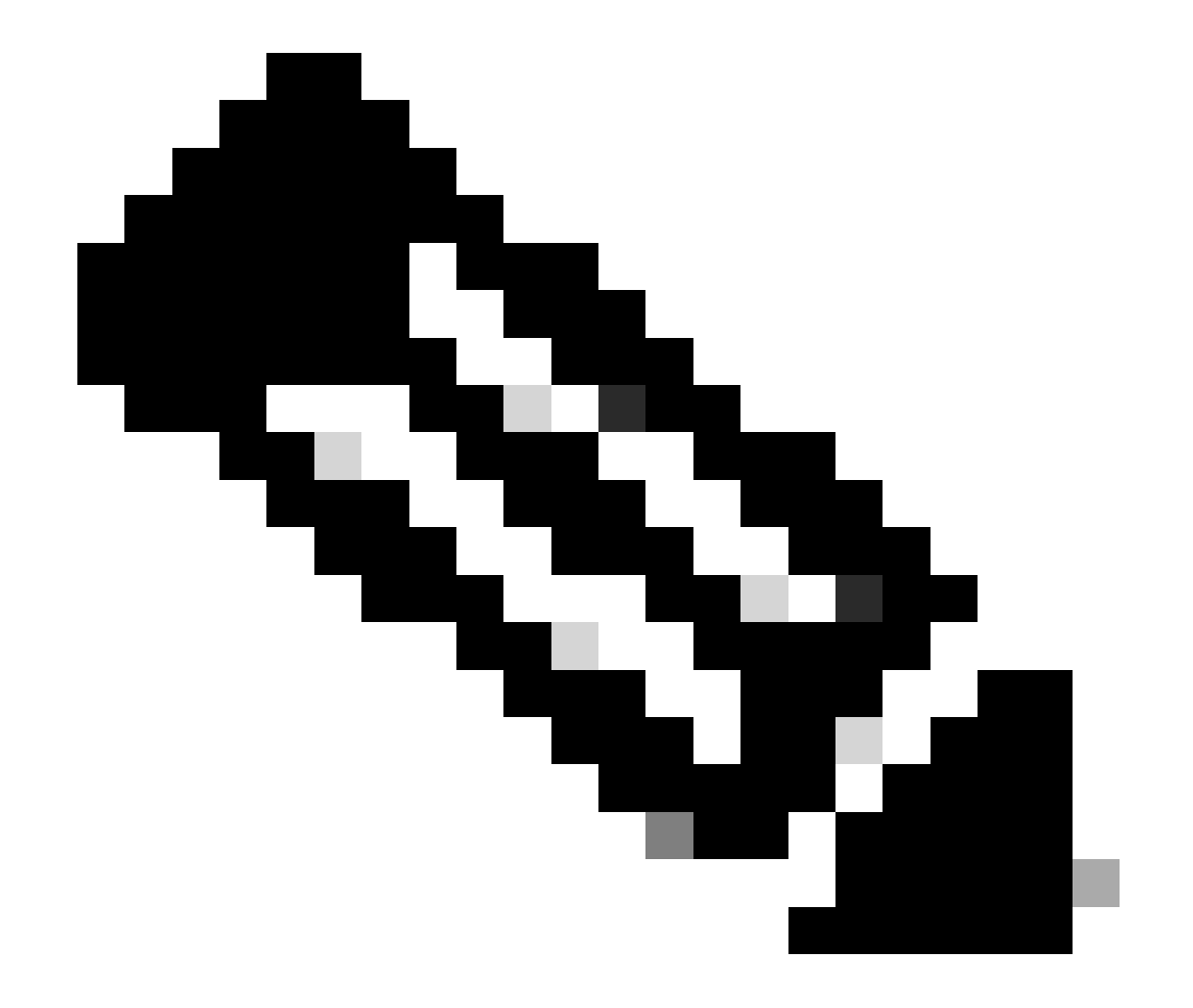

注意:為避免將截斷的消息傳送到遠端日誌記錄目標,您可以將「最大長度」修改為「8192」。

• Include Alarms For this Target,為了使其簡單,在此配置示例中,未選中Include Alarms For this Target;但是,當您選中此覈取方塊時,也會將警報消息傳送到遠端伺服器。

• Compliance to RFC 3164已選中,當您選中此覈取方塊時,即使使用了反斜線(\),傳送到遠端伺服器的系統日誌消息中的 分隔符(,; { } \ \ \)也不會被轉義。

配置完成後,按一下Save。

•

٠

儲存後,系統將顯示以下警告:您已選擇建立到伺服器的不安全(TCP/UDP)連線。是否確實要繼續?,請按一下Yes。

|    | diale Identity Services E | Engine            |            |              |                 | Adr                  |              |                | Q                | ۵            | ?        | ¢    |  |  |  |
|----|---------------------------|-------------------|------------|--------------|-----------------|----------------------|--------------|----------------|------------------|--------------|----------|------|--|--|--|
| щ  | Bookmarks                 | Deployment        | Licensing  | Certificates | Logging         | Maintenance          | Upgrade      | Health Checks  | Backup & Restore | Admin Access | Settings |      |  |  |  |
|    | Dashboard                 | Log Settings      |            |              |                 | > Remote_Kiwi_Syslog |              |                |                  |              |          |      |  |  |  |
| 망  | Context Visibility        | Remote Logging    | a Targets  | Loggin       | g Target        |                      |              |                |                  |              |          |      |  |  |  |
| ×  | Operations                | Message Catalo    | ines<br>ig |              |                 |                      |              |                |                  |              |          |      |  |  |  |
| Ð  | Policy                    | Collection Filter | s          | * Name       |                 | Remote_Ki            | iwi_Syslog   | Target Type    | UDP SysLog       |              |          |      |  |  |  |
| 20 | Administration            |                   |            | Descrip      | ition           | Remote Log           | iging Target | Status         | Z Enabled 🗸      |              |          |      |  |  |  |
| កា | Work Centers              |                   |            | * Host       | / IP Address    | 10.:                 |              |                |                  |              |          |      |  |  |  |
|    |                           |                   |            | * Port       |                 | 514                  |              | (Valid Range 1 | to 65535)        |              |          |      |  |  |  |
| ?  | Interactive Help          |                   |            | Facility     | Code            | LOCAL6               |              |                |                  |              |          |      |  |  |  |
|    |                           |                   |            | * Maxin      | num Length      | 1024                 |              | (Valid Range 2 | 200 to 8192)     |              |          |      |  |  |  |
|    |                           |                   |            | Include      | Alarms For this | Target 🗌             |              |                |                  |              |          |      |  |  |  |
|    |                           |                   |            | Comply       | to RFC 3164     | <b>0</b>             |              |                |                  |              |          |      |  |  |  |
|    |                           |                   |            |              |                 |                      |              |                |                  |              |          |      |  |  |  |
|    |                           |                   |            |              |                 |                      |              |                |                  |              |          | Save |  |  |  |

設定遠端目標

配置日誌記錄類別下的遠端目標

思科ISE將可審計事件傳送到系統日誌目標。配置遠端日誌記錄目標後,您需要將遠<mark>端日誌記錄目標</mark>對映到所需的類別以轉發可審計 的事件。

然後,日誌記錄目標可以對映到這些日誌記錄類別中的每一種。 這些日誌類別中的事件日誌僅從PSN節點生成,可以配置為將相關日 誌傳送到遠端系統日誌伺服器,具體取決於這些節點上啟用的服務:

AAA稽核

•

•

#### 計量

•

•

#### 外部MDM

•

#### 被動Id

•

#### 狀態和客戶端調配稽核

• 狀態與使用者端布建診斷

• 效能評測器

這些日誌類別中的事件日誌從部署中的所有節點生成,可以配置為將相關日誌傳送到遠端系統日誌伺服器:

行政和業務審計

•

•

•

系統診斷

系統統計資料

在此配置示例中,您將在四個日誌記錄類別下配置遠端目標,這三個Logging Categories用於傳送身份驗證流量日誌:**Passed** Authentications、Failed Attempts和Radius Accounting,此類別用於ISE管理員日誌記錄流量:

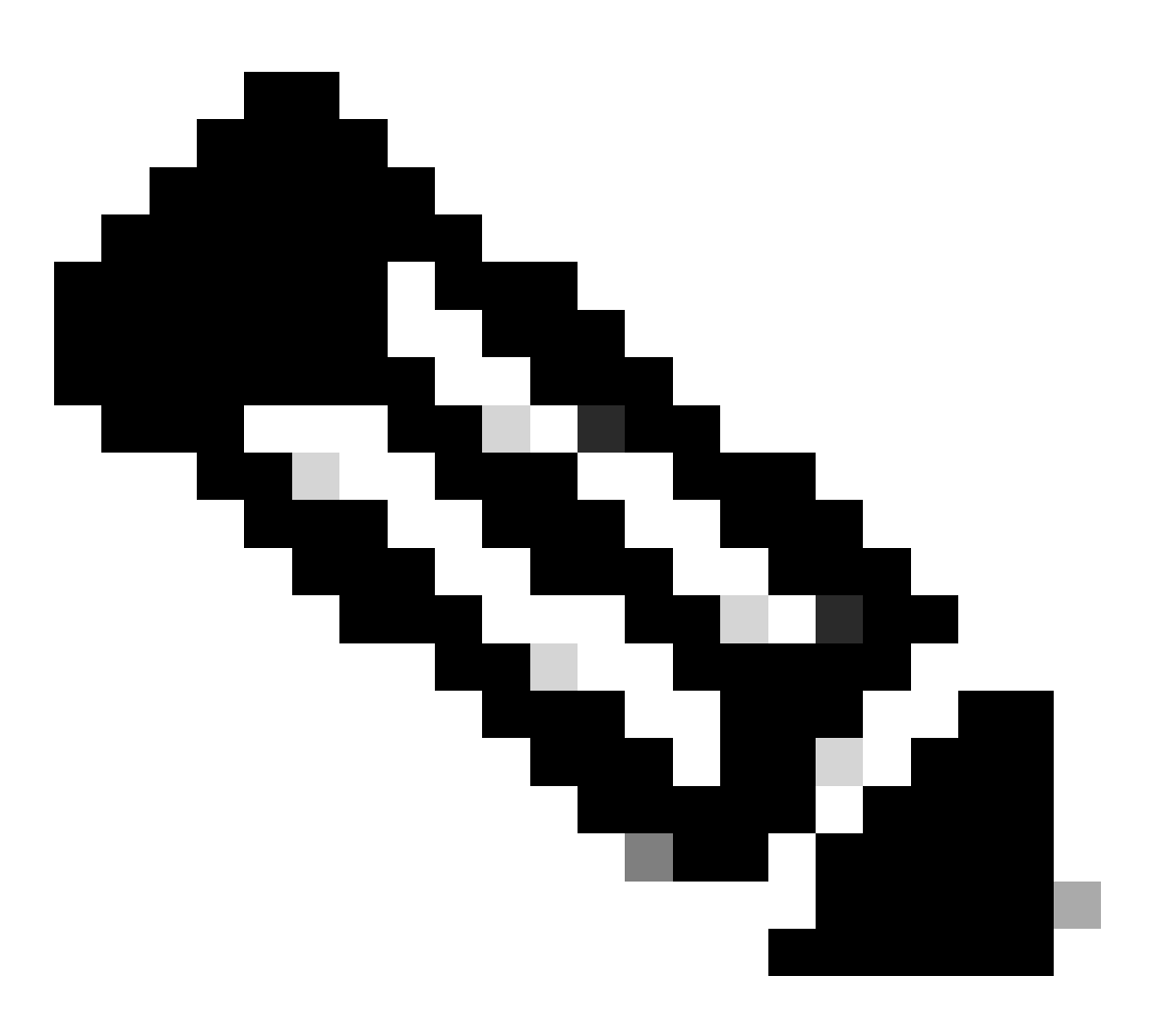

注意:此配置示例基於名為「配置遠端日誌記錄目標」的螢幕快照

在思科ISE GUI中,點選選單圖示(

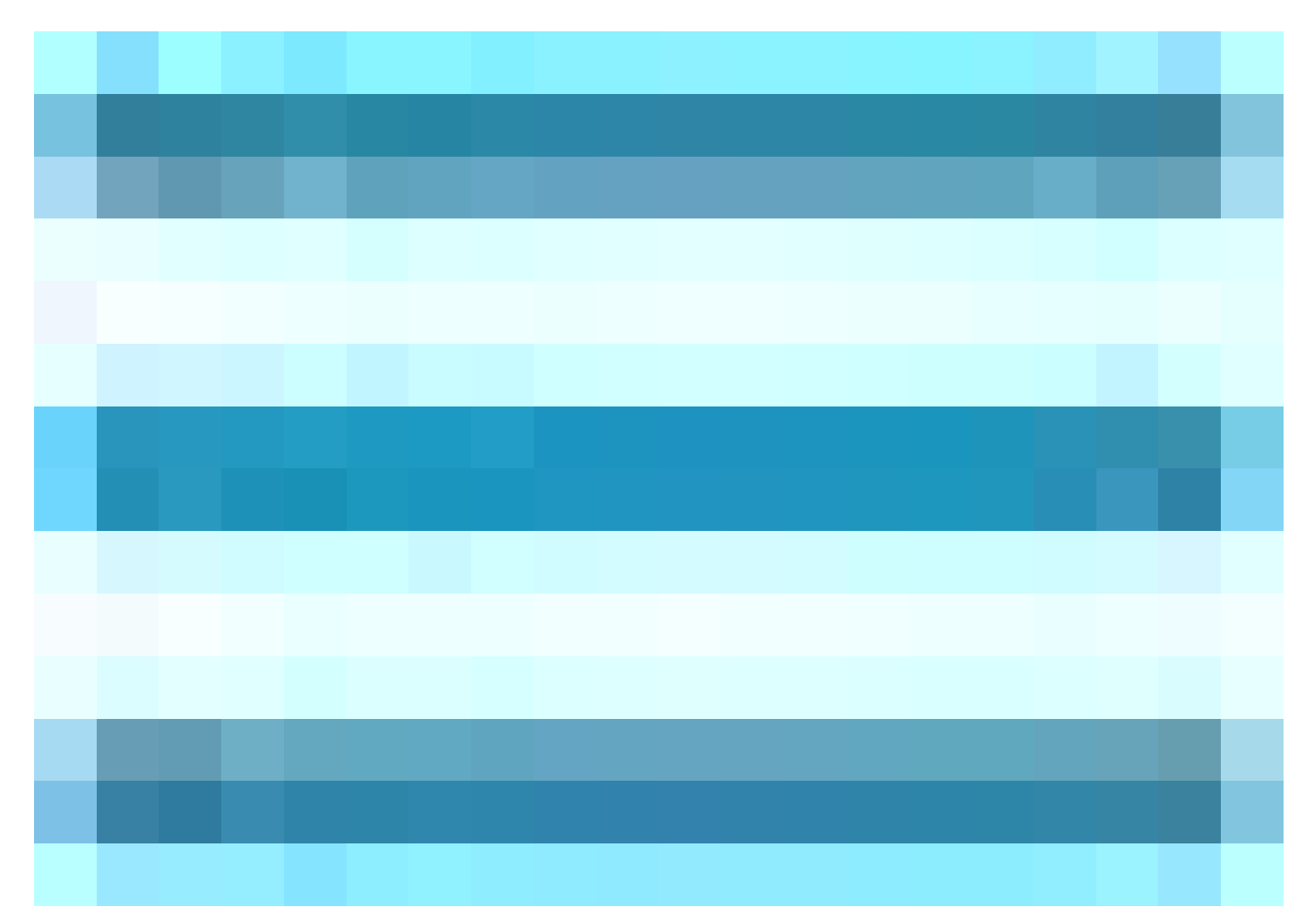

)並選擇Administration>System>Logging>Logging Categories,然後點選所需類別(Passed Authentications、Failed Attempts和 Radius Accounting)。

步驟1-日誌嚴重性級別:事件消息與嚴重性級別相關聯,允許管理員過濾消息並排定其優先順序。根據需要選擇日誌嚴重性級別。 對於某些日誌記錄類別,預設情況下會設定此值,您無法對其進行編輯。對於某些日誌記錄類別,您可以從下拉選單中選擇以下嚴 重性級別之一:

嚴重:緊急程度。此級別意味著您不能使用Cisco ISE,您必須立即採取必要的操作。

**錯誤**:此層次表示嚴重錯誤情況。

•

•

•

٠

WARN:此級別指示正常但重要的情況。這是為許多記錄類別設定的預設級別。

INFO:此級別表示參考消息。

DEBUG:此級別指示診斷錯誤消息。

•

第2步-本地日誌記錄:此覈取方塊用於啟用本地日誌生成。這意味著PSN生成的日誌也儲存在生成日誌的特定PSN上。我們建議保留 預設配置

步驟3 -目標:此區域允許您選擇日誌記錄類別的目標,方法是使用左箭頭和右箭頭圖示在Availabledarea和Selectedarea之間傳輸目標 。

Availablearea包含現有的日誌記錄目標,既包括本地目標(預定義),也包括外部目標(使用者定義)。

Selectedarea (最初為空白)接著會顯示已為該類別選擇的目標。

#### 第4步-重複第1步到第3步,在嘗試失敗和Radius記帳類別下增加遠端目標。

|    | dentity Services   | Engine             |           |              | Administration / System |                          |          |                      |                  |              |          |      |  |  |  |  |
|----|--------------------|--------------------|-----------|--------------|-------------------------|--------------------------|----------|----------------------|------------------|--------------|----------|------|--|--|--|--|
| μ  | Bookmarks          | Deployment         | Licensing | Certificates | Logging                 | Maintenance              | Upgrad   | e Health Checks      | Backup & Restore | Admin Access | Settings |      |  |  |  |  |
|    | Dashboard          | Log Settings       | Targate   |              |                         | Passed Authentications   |          |                      |                  |              |          |      |  |  |  |  |
| 喝  | Context Visibility | Logging Categor    | ries      | Logging      | ing Category            |                          |          |                      |                  |              |          |      |  |  |  |  |
| ×  | Operations         | Message Catalo     | 9         | Name         | Pa                      | essed Authentications    |          |                      |                  |              |          |      |  |  |  |  |
| U  | Policy             | Collection Filters | s         | Log Sever    | ity Level IN            | NFO                      |          |                      |                  |              |          |      |  |  |  |  |
| 20 | Administration     |                    |           |              | (1                      | Log level can not be cha | inged. ) |                      |                  |              |          |      |  |  |  |  |
| តា | Work Centers       |                    |           | Local Log    | ging                    |                          |          |                      |                  |              |          |      |  |  |  |  |
|    |                    |                    |           | Targets      | A                       | vailable:                | S        | Selected:            |                  |              |          |      |  |  |  |  |
| 0  | Interactive Heln   |                    |           |              |                         |                          |          | LogCollector         |                  |              |          |      |  |  |  |  |
| 0  |                    |                    |           |              |                         |                          |          | ProfilerRadiusProbe  |                  |              |          |      |  |  |  |  |
|    |                    |                    |           |              |                         |                          |          | Kelilote_Kiwi_Oyslog |                  |              |          |      |  |  |  |  |
|    |                    |                    |           |              |                         |                          |          |                      |                  |              |          |      |  |  |  |  |
|    |                    |                    |           |              |                         |                          |          |                      |                  |              |          |      |  |  |  |  |
|    |                    |                    |           |              |                         |                          |          |                      |                  |              |          |      |  |  |  |  |
|    |                    |                    |           |              |                         |                          |          |                      |                  |              |          |      |  |  |  |  |
|    |                    |                    |           |              |                         |                          |          |                      |                  |              |          | Save |  |  |  |  |

將遠端目標對映到目標類別

第5步-驗證您的遠端目標是否在所需類別下。您必須能夠看到您剛剛增加的遠端目標。

在此螢幕截圖中,您可以看到對映到所需類別的遠端目標Remote\_Kiwi\_Syslog。

|        | diala Identity Services E       | Engine                                            |           |              |                   |                        |            |               |               |                   |                 | Administration / | System   |           |
|--------|---------------------------------|---------------------------------------------------|-----------|--------------|-------------------|------------------------|------------|---------------|---------------|-------------------|-----------------|------------------|----------|-----------|
| Щ      | Bookmarks                       | Deployment                                        | Licensing | Certificates | Logging           | Maintenance            | Upgrade    | Health Checks | Backup & R    | estore A          | dmin Access     | Settings         |          |           |
|        | Dashboard<br>Context Visibility | Log Settings<br>Remote Logging<br>Logging Categor | Targets   | Logg         | ogging Categories |                        |            |               |               |                   |                 |                  |          |           |
| ~<br>0 | Policy                          | Message Catalog<br>Collection Filters             | 9         |              |                   |                        |            |               |               |                   |                 |                  |          |           |
| 3.     | Administration                  |                                                   |           |              | Parent Catego     | ry .                   | Ca         | itegory       | Target        | ts                |                 |                  | Severity | Local Log |
|        | Wark Capitara                   |                                                   |           | 0            | AAA Audit         |                        |            |               | LogCi         | ollector          |                 |                  | INFO     | enable    |
|        | work centers                    |                                                   |           | 0            |                   |                        |            |               | LogCi         | ollector,Profiler | RadiusProbe,Rem | ote_Kiwi_Syslog  | INFO     | enable    |
|        |                                 |                                                   |           | 0            |                   |                        |            |               | LogCi         | ollector,Profiler | RadiusProbe,Rem | ote_Kiwi_Syslog  | INFO     | enable    |
|        | Interactive Help                |                                                   |           | 0            | AAA Diagnosti     | cs                     |            |               | LogCi         | ollector          |                 |                  | WARN     | enable    |
|        |                                 |                                                   |           | 0            |                   |                        |            |               |               |                   |                 |                  | WARN     | enable    |
|        |                                 |                                                   |           | 0            |                   |                        |            |               |               |                   |                 |                  | WARN     | enable    |
|        |                                 |                                                   |           | 0            |                   |                        |            |               |               |                   |                 |                  | WARN     | enable    |
|        |                                 |                                                   |           | 0            |                   |                        |            |               |               |                   |                 |                  | WARN     | enable    |
|        |                                 |                                                   |           | 0            |                   |                        |            |               | LogC          | ollector          |                 |                  | WARN     | enable    |
|        |                                 |                                                   |           | 0            |                   |                        |            |               | LogCi         | ollector          |                 |                  | INFO     | enable    |
|        |                                 |                                                   |           | 0            |                   |                        |            |               | LogCi         | ollector          |                 |                  | INFO     | enable    |
|        |                                 |                                                   |           | 0            |                   |                        |            |               | LogCi         | ollector          |                 |                  | INFO     | enable    |
|        |                                 |                                                   |           | 0            |                   |                        |            |               | LogCi         | ollector          |                 |                  | WARN     | enable    |
|        |                                 |                                                   |           | 0            | ACI Binding       |                        |            |               | LogCi         | ollector          |                 |                  | INFO     | enable    |
|        |                                 |                                                   |           | 0            | Accounting        |                        |            |               | LogCi         | ollector          |                 |                  | INFO     | enable    |
|        |                                 |                                                   |           | 0            |                   |                        |            |               | LogCo         | ollector,Profiler | RadiusProbe,Rem | ote_Kiwi_Syslog  | INFO     | enable    |
|        |                                 |                                                   |           | 0            |                   |                        |            |               | LogC          | ollector          |                 |                  | INFO     | enable    |
|        |                                 |                                                   |           | 0            | Administrative    | and Operational Audit  |            |               | Audit LogCi   | ollector,Remote   | e_Kiwi_Syslog   |                  | INFO     | enable    |
|        |                                 |                                                   |           | 0            | External MDM      |                        |            |               | LogC          | ollector          |                 |                  | INFO     | enable    |
|        |                                 |                                                   |           | 0            | PassiveID         |                        |            |               | LogC          | ollector          |                 |                  | INFO     | enable    |
|        |                                 |                                                   |           | 0            | Posture and Cl    | ient Provisioning Audi |            |               | Audit Profile | erRadiusProbe,    | LogCollector    |                  | INFO     | enable    |
|        |                                 |                                                   |           | 0            | Posture and Cl    | ient Provisioning Diag | nostics Po |               | Diagno LogCe  | ollector          |                 |                  | WARN     | enable    |
|        |                                 |                                                   |           | 0            | Profiler          |                        |            |               | LogC          | ollector          |                 |                  | INFO     | enable    |
|        |                                 |                                                   |           | 0            | System Diagno     | stics                  |            |               | LogCi         | ollector          |                 |                  | WARN     | enable    |
|        |                                 |                                                   |           | 0            |                   |                        |            |               |               |                   |                 |                  | WARN     | enable    |
|        |                                 |                                                   |           | 0            |                   |                        |            |               |               |                   |                 |                  | WARN     | enable    |
|        |                                 |                                                   |           | 0            |                   |                        |            |               | LogC          | ollector          |                 |                  | INFO     | enable    |
|        |                                 |                                                   |           | 0            |                   |                        |            |               | LogCi         | ollector          |                 |                  | INFO     | enable    |
|        |                                 |                                                   |           | 0            | System Statisti   | ics                    |            |               | LogC          | ollector          |                 |                  | INFO     | enable    |
|        |                                 |                                                   |           |              |                   |                        |            |               |               |                   |                 |                  |          |           |

驗證類別

#### 瞭解類別

當事件發生時,會產生訊息。從多個工具(如核心、郵件、使用者級別等)生成了不同型別的事件消息。

這些錯誤在報文目錄中進行了分類,並且這些事件也按層次進行了分類。

這些類別具有包含一個或多個類別的父類別。

| 父類別   | 類別       |
|-------|----------|
| AAA稽核 | AAA稽核    |
|       | 失敗的嘗試    |
|       | 透過驗證     |
| AAA診斷 | AAA診斷    |
|       | 管理員驗證與授權 |

|                 | 驗證流程診斷      |
|-----------------|-------------|
|                 | 辨識存放區診斷     |
|                 | 原則診斷        |
|                 | Radius診斷    |
|                 | 訪客          |
| 計量              | 計量          |
|                 | RADIUS 計量   |
| 行政和業務審計         | 行政和業務審計     |
| 狀態和客戶端調配稽核<br>  | 狀態和客戶端調配稽核  |
| 狀態與使用者端布建診斷<br> | 狀態與使用者端布建診斷 |
| 效能評測器           | 效能評測器       |
| 系統診斷            | 系統診斷        |
|                 | 分散式管理       |
|                 | 內部作業診斷      |
| 系統統計資料          | 系統統計資料      |

在此螢幕截圖中,可以看到Guest是消息類並分類為Guest類別。 此訪客類別有一個稱為AAA Diagnostics的父類別。

| ≡            | dentity Services                              | Engine                                                               |                 |                     |         |             |         |               |                  | (               | Administration / System                        |                                                                                     |          |  |
|--------------|-----------------------------------------------|----------------------------------------------------------------------|-----------------|---------------------|---------|-------------|---------|---------------|------------------|-----------------|------------------------------------------------|-------------------------------------------------------------------------------------|----------|--|
| Щ            | Bookmarks                                     | Deployment                                                           | Licensing       | Certificates        | Logging | Maintenance | Upgrade | Health Checks | Backup & Restore | Admin Access    | Settings                                       |                                                                                     |          |  |
| ः<br>हा<br>* | Dashboard<br>Context Visibility<br>Operations | Log Settings<br>Remote Logging<br>Logging Categor<br>Message Catalog | Targets<br>ries | Mess                | age Ca  | atalog      |         |               |                  |                 |                                                |                                                                                     |          |  |
| 0            | Policy                                        | Collection Filters                                                   |                 | Export     Category | / Name  |             |         | Message Class | Message Code     | Message Text    |                                                | Message Description                                                                 | Severity |  |
| <b>(2</b> )  | Administration                                |                                                                      |                 | gues                |         |             |         |               |                  |                 |                                                |                                                                                     |          |  |
| កា           | Work Centers                                  |                                                                      |                 | Guest               |         |             |         | Guest         | 86001            | Guest user ha   | s entered the guest portal login page          | Guest user has entered the guest portal login page                                  | INFO     |  |
|              |                                               |                                                                      |                 | Guest               |         |             |         | Guest         | 86002            | Sponso Guest    | t user has entered the guest portal login page | Sponsor has suspended a guest user account                                          | INFO     |  |
| ?            | Interactive Help                              |                                                                      |                 | Guest               |         |             |         | Guest         | 86003            | Sponsor has e   | nabled a guest user account                    | Sponsor has enabled a guest user account                                            | INFO     |  |
|              |                                               |                                                                      |                 | Guest               |         |             |         | Guest         | 86004            | Guest user ha   | s changed the password                         | Guest user has changed the password                                                 | INFO     |  |
|              |                                               |                                                                      |                 | Guest               |         |             |         | Guest         | 86005            | Guest user ha   | s accepted the Use Policy                      | Guest user has accepted the use policy                                              | INFO     |  |
|              |                                               |                                                                      |                 | Guest               |         |             |         | Guest         | 86006            | Guest user ac   | count is created                               | Guest user account is created                                                       | INFO     |  |
|              |                                               |                                                                      |                 | Guest               |         |             |         | Guest         | 86007            | Guest user ac   | count is updated                               | Guest user account is updated                                                       | INFO     |  |
|              |                                               |                                                                      |                 | Guest               |         |             |         | Guest         | 86008            | Guest user ac   | count is deleted                               | Guest user account is deleted                                                       | INFO     |  |
|              |                                               |                                                                      |                 | Guest               |         |             |         | Guest         | 86009            | Guest user is   | not found                                      | Guest user record is not found in the database                                      | INFO     |  |
|              |                                               |                                                                      |                 | Guest               |         |             |         | Guest         | 86010            | Guest user au   | thentication failed                            | Guest user authentication failed. Please check your password and account permis     | INFO     |  |
|              |                                               |                                                                      |                 | Guest               |         |             |         | Guest         | 86011            | Guest user is   | not enabled                                    | Guest user authentication failed. User is not enabled. Please contact your system   | INFO     |  |
|              |                                               |                                                                      |                 | Guest               |         |             |         | Guest         | 86012            | User declined   | Access-Use Policy                              | Guest User must accept Access-Use policy before network access is granted           | INFO     |  |
|              |                                               |                                                                      |                 | Guest               |         |             |         | Guest         | 86013            | Portal not four | d                                              | Portal is not found in the database. Please contact your system administrator       | INFO     |  |
|              |                                               |                                                                      |                 | Guest               |         |             |         | Guest         | 86014            | User is susper  | nded                                           | User authentication failed. User account is suspended                               | INFO     |  |
|              |                                               |                                                                      |                 | Guest               |         |             |         | Guest         | 86015            | Invalid Passwo  | ord Change                                     | Invalid password change. Use correct password based on the password policy          | INFO     |  |
|              |                                               |                                                                      |                 | Quest               |         |             |         | Quarte        | 96016            | Quest Timonu    | Eveneded                                       | Timoout from conversion are exceeded the threshold. Disease contact your system ode | INFO     |  |

訊息目錄

#### 檢驗和故障排除

對遠端日誌記錄目標執行TCP轉儲是確認是否傳送日誌事件的最快的故障排除和驗證步驟。

捕獲必須來自對使用者進行身份驗證的PSN,因為PSN將生成日誌消息,並且這些消息將傳送到遠端目標

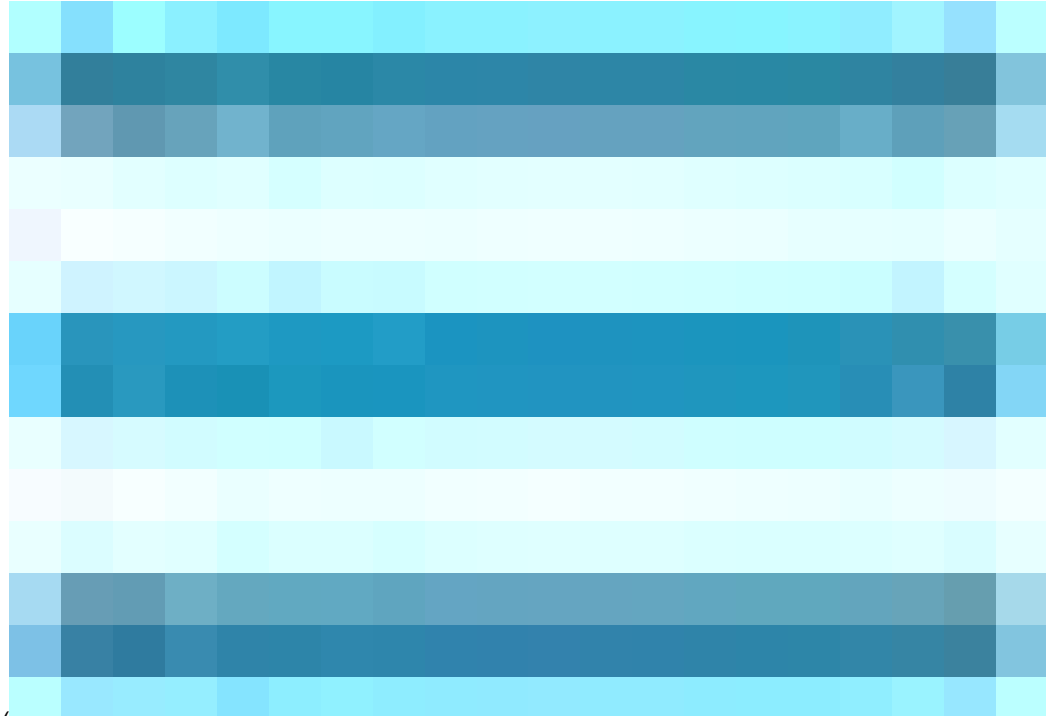

在思科ISE GUI中,點選選單圖示(

),然後選擇操作>故障排除>TCP轉儲>點選增加。

- 您必須過濾流量,請增加ip host <remote\_target\_IP\_addres> filter欄位。
- 您必須從PSN獲取處理身份驗證的捕獲。

| ≡           | dentity Services   | Engine                                                     | Operations / Troubleshoot                                                                                          |  |
|-------------|--------------------|------------------------------------------------------------|----------------------------------------------------------------------------------------------------|--|
| Щ           | Bookmarks          | Diagnostic Tools Download Lo                               | gs Debug Wizard                                                                                                    |  |
|             | Dashboard          | General Tools 🗸 🗸                                          | TOP Dump X New                                                                                                    |  |
| 망<br>(~~    | Context Visibility | RADIUS Authentication Troubl<br>Execute Network Device Com | Add TCP Dump                                                                                                    |  |
|             | Policy             | Evaluate Configuration Validat<br>Posture Troubleshooting  | Add TCP Dump packet for monitoring on a network interface and troubleshoot problems on the network as they appear. |  |
| <b>\$</b> 0 | Administration     | Agentiess Posture Troublesho                               | SSPT33A                                                                                                    |  |
| កា          | Work Centers       | EndPoint Debug<br>TCP Dump                                 | Network Instringer                                                                                                 |  |
|             |                    | Session Trace Tests                                        | GigabitEthernet 0 [Up, Running] 🗸 🔘                                                                                |  |
| ?           | Interactive Help   | TrustSec Tools                                             | Filter                                                                                                    |  |
|             |                    |                                                            | fe host 10.20                                                                                                    |  |
|             |                    |                                                            | E gip host 10.77.122.123 and not<br>10.177.122.119                                                                 |  |
|             |                    |                                                            | File Name<br>Remote Syslog Server Test                                                                             |  |
|             |                    |                                                            | Repository 0                                                                                                    |  |
|             |                    |                                                            | File Size 0<br>10 0                                                                                                |  |
|             |                    |                                                            |                                                                                                    |  |
|             |                    |                                                            | 1<br>File(a)                                                                                                    |  |
|             |                    |                                                            | Tins Lint 0                                                                                                    |  |
|             |                    |                                                            | Minute(s)                                                                                                    |  |
|             |                    |                                                            | Promiscuous Mode                                                                                                   |  |
|             |                    |                                                            | Cancel Save and Run                                                                                                |  |
|             |                    |                                                            |                                                                                                    |  |

TCP傾印

在此螢幕截圖中,您可以看到ISE如何為ISE管理員日誌記錄流量傳送系統日誌消息。

| •••                                                                    |                                                                                                    |                                                                                                    |                                                                                                    |                                                                                                    |                                                                                                    |                                                                |                                  |                                                                       |                                                                                                    |                                                                              |                 |                                                                                         |                                                                                                   |                           |                                                                                 | SSPT33A_GigabitEthernet 5.pcap                                                                                                    |
|------------------------------------------------------------------------|----------------------------------------------------------------------------------------------------|----------------------------------------------------------------------------------------------------|----------------------------------------------------------------------------------------------------|----------------------------------------------------------------------------------------------------|----------------------------------------------------------------------------------------------------|----------------------------------------------------------------|----------------------------------|-----------------------------------------------------------------------|----------------------------------------------------------------------------------------------------|------------------------------------------------------------------------------|-----------------|-----------------------------------------------------------------------------------------|---------------------------------------------------------------------------------------------------|---------------------------|---------------------------------------------------------------------------------|----------------------------------------------------------------------------------------------------|
| 📕 🔳 ,                                                                  | <u>í</u>                                                                                                    |                                                                                                    | 1 🔀                                                                                                    | 6                                                                                                    | ् 🖕                                                                                                    | -                                                              | 2                                | ি                                                                     | <u> </u>                                                                                                    | -                                                                            |                 | Ð,                                                                                      | Q                                                                                                 | Q                         | •••                                                                             |                                                                                                    |
| Apply a dis                                                            | splay filter ·                                                                                                    | <\$\$/>                                                                                                    |                                                                                                    |                                                                                                    |                                                                                                    |                                                                |                                  |                                                                       |                                                                                                    |                                                                              |                 |                                                                                         |                                                                                                   |                           |                                                                                 |                                                                                                    |
| No.  <br>- 1<br>3<br>4<br>5<br>6<br>7<br>8<br>9<br>10<br>11<br>- 12    | Time<br>2024-07-22<br>2024-07-22<br>2024-07-22<br>2024-07-22<br>2024-07-22<br>2024-07-22<br>2024-07-22<br>2024-07-22<br>2024-07-22<br>2024-07-22<br>2024-07-22<br>2024-07-25 | i 10:29:<br>i 10:29:<br>i 10:32:<br>i 10:32:<br>i 10:32:<br>i 10:32:<br>i 10:32:<br>i 10:32:<br>i 10:32:<br>i 10:32:<br>i 10:32:<br>i 10:32:<br>i 10:32: | 37, 23544<br>49, 05529<br>0, 55929<br>12, 79647<br>81, 21778<br>10, 38353<br>10, 38356<br>10, 38376<br>10, 38387<br>10, 38394<br>10, 38405 | Source<br>1 10.2<br>4 10.2<br>3 10.2<br>9 10.2<br>8 10.2<br>8 10.2<br>8 10.2<br>8 10.2<br>10.2<br>8 10.2<br>10.2<br>10.2 | 20<br>01.231.<br>01.231.<br>01.231.<br>01.231.<br>01.231.<br>01.231.<br>01.231.<br>01.231.<br>01.231.<br>01.231.<br>01.231.<br>01.231.<br>01.231. | 57<br>57<br>57<br>90<br>57<br>57<br>57<br>57<br>57<br>57<br>57 | I                                | Desti<br>10.2<br>10.2<br>10.2<br>10.2<br>10.2<br>10.2<br>10.2<br>10.2 | nation<br>(01.23<br>(01.23)<br>(01.23)<br>(01.23)<br>(01.23)<br>(01.23)<br>(01.23)<br>(01.23)<br>(01.23)<br>(01.23)<br>(01.23) | 1.90<br>1.90<br>1.90<br>1.95<br>1.90<br>1.90<br>1.90<br>1.90<br>1.90<br>1.90 |                 | Protoc<br>Syslo<br>Syslo<br>Syslo<br>Syslo<br>Syslo<br>Syslo<br>Syslo<br>Syslo<br>Syslo | ol<br>9<br>9<br>9<br>9<br>9<br>9<br>9<br>9<br>9<br>9<br>9<br>9<br>9<br>9<br>9<br>9<br>9<br>9<br>9 | Leng                      | th<br>385<br>423<br>385<br>423<br>520<br>519<br>516<br>516<br>528<br>517<br>505 | <pre>Info<br/>DCGALE.NUTICE: JUL 25 11:29:37 SSFT33A CISE_dministrative_and_Operational_Audit 000000020 1 0 2024-07-25 11:29:37.234 -05:00 0000012091<br/>DCGALE.NUTICE: JUL 25 11:29:40 SSFT33A CISE_dministrative_and_Operational_Audit 000000022 1 0 2024-07-25 11:29:00.05 -05:00 0000012093<br/>DCGALE.NUTICE: JUL 25 11:31:05 SSFT33A CISE_dministrative_and_Operational_Audit 000000022 1 0 2024-07-25 11:31:02.766 -05:00 0000012093<br/>DCGALE.NUTICE: JUL 25 11:32:10 SSFT33A CISE_dministrative_and_Operational_Audit 0000000023 1 0 2024-07-25 11:32:02.058 -05:00 0000012093<br/>DCGALE.NUTICE: JUL 25 11:32:10 SSFT33A CISE_dministrative_and_Operational_Audit 0000000025 1 0 2024-07-25 11:32:03.28 -05:00 0000012093<br/>DCGALE.NUTICE: JUL 25 11:32:10 SSFT33A CISE_dministrative_and_Operational_Audit 0000000005 1 0 2024-07-25 11:32:03.38 -05:00 0000012093<br/>DCGALE.NUTICE: JUL 25 11:32:10 SSFT33A CISE_dministrative_and_Operational_Audit 000000000000000000000000000000000000</pre> |
| <pre>&gt; Frame 1: &gt; Ethernet</pre>                                 | : 385 bytes<br>t II, Src:                                                                                                    | s on wir<br>VMware_                                                                                                    | e (3080<br>a5:46:12                                                                                                    | bits),<br>(00:5                                                                                                    | 385 by<br>0:56:a5:                                                                                                    | es ca<br>46:12                                                 | ptured<br>), Ds1                 | d (30<br>t: V№                                                        | 980 bi<br>Mare_                                                                                                    | ts)<br>a5:e5:                                                                | :86 (0          | 0:50:5                                                                                  | 56:a5                                                                                             | :e5:86                    |                                                                                 |                                                                                                    |
| > Internet                                                             | t Protocol                                                                                                    | Version                                                                                                    | 4, Src:                                                                                                    | 10.20                                                                                                    | 1.231.6                                                                                                    | , Dst                                                          | : 10.2<br>14                     | 201.2                                                                 | 231.90                                                                                                    |                                                                              |                 |                                                                                         |                                                                                                   |                           |                                                                                 |                                                                                                    |
| v dser bat<br>(trunca<br>1011<br>·····<br>v Messa<br>Sys<br>Sys<br>Sys | ated]Syslog<br>0 = Fac<br>.101 = Lev<br>ge [trunca<br>slog times'<br>slog hostna<br>slog proces                                                                              | ility: I<br>el: NOT<br>ted]: Ju<br>tamp (RF<br>ame: SSP<br>ss id: C<br>ge id [t                                                                          | e: LOCAL<br>OCAL6 -<br>ICE - nor<br>IL 25 11:<br>C3164):<br>T33A<br>ISE<br>runcated                                                        | 6.NOTI<br>reserv<br>mal bu<br>29:37<br>Jul 25<br>]: _Ad                                                                                                    | , Dst Fo<br>CE: Jul<br>ved for<br>it signi<br>SSPT33A<br>11:29:<br>ministra                                                                       | 25 11<br>local<br>ficant<br>CISE_<br>37                        | :29:37<br>use (<br>cond<br>Admin | 7 SSF<br>(22)<br>litio<br>histr                                       | PT33A<br>n (5)<br>ative_<br>tional                                                                                             | CISE_/                                                                       | Admini<br>perat | ional_                                                                                  | ive_a<br>Audit<br>0 1 0                                                                           | nd_0pe<br>: 0000<br>2024- | eratio<br>000020                                                                | nal_Audit 000000020 1 0 2024-07-25 11:29:37.234 -05:00 0000012891 51002 NOTICE Administrator-Login: Administrator logged off, ConfigVersio<br>0 1 0 2024-07-25 11:29:37.234 -05:00 0000012891 51002 NOTICE Administrator-Login: Administrator logged off, ConfigVersionId=285, AdminInter<br>5 11:29:37.234 -05:00 0000012891 51002 NOTICE Administrator-Login: Administrator logged off, ConfigVersionId=285, AdminInterface=GUI, Admini                                                                                                    |

系統日誌流量

#### 關於此翻譯

思科已使用電腦和人工技術翻譯本文件,讓全世界的使用者能夠以自己的語言理解支援內容。請注 意,即使是最佳機器翻譯,也不如專業譯者翻譯的內容準確。Cisco Systems, Inc. 對這些翻譯的準 確度概不負責,並建議一律查看原始英文文件(提供連結)。